## Espace Citoyens Réservation au temps leçon

1<sup>ère</sup> étape : effectuer une réservation au temps leçon souhaité :

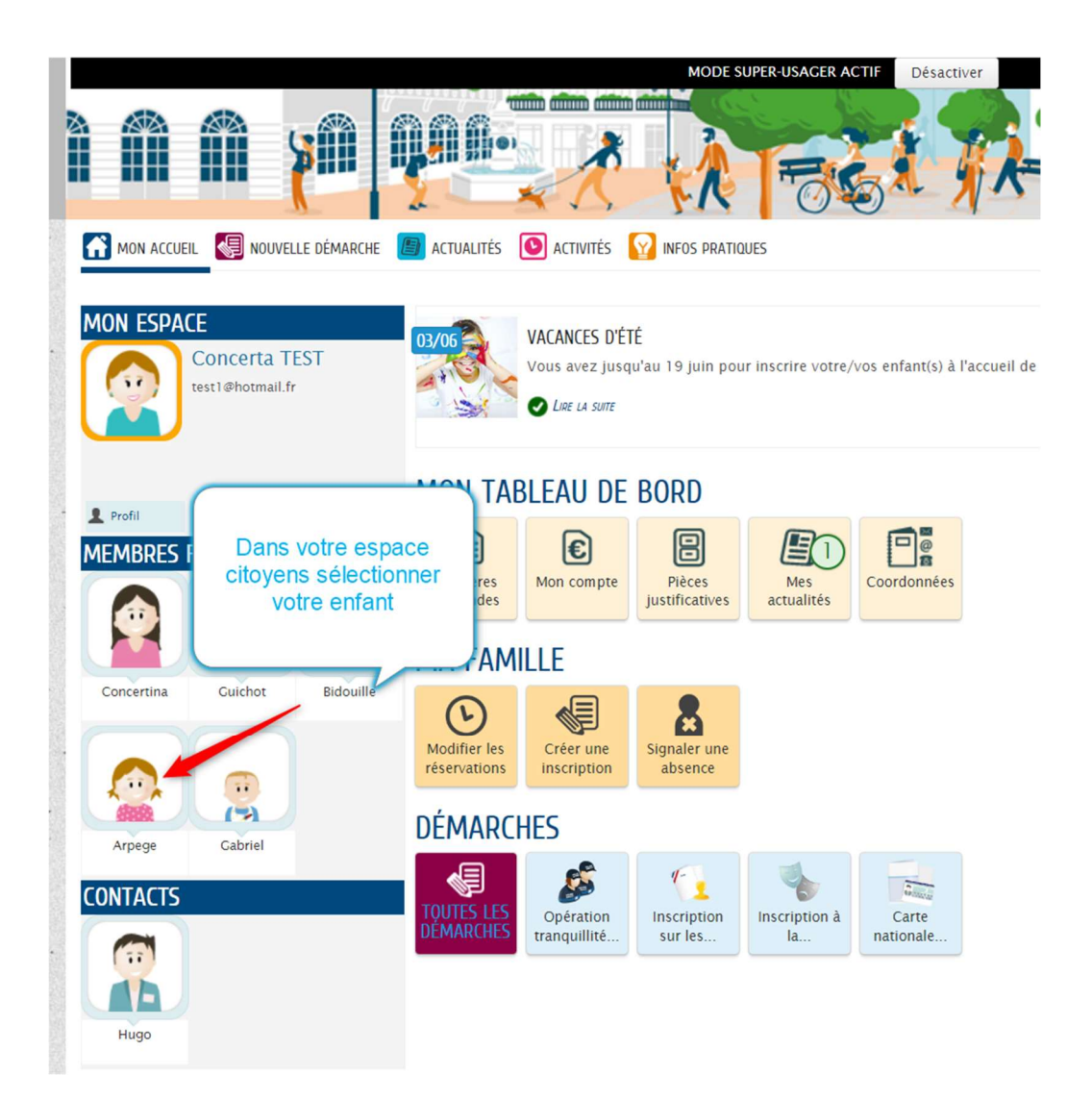

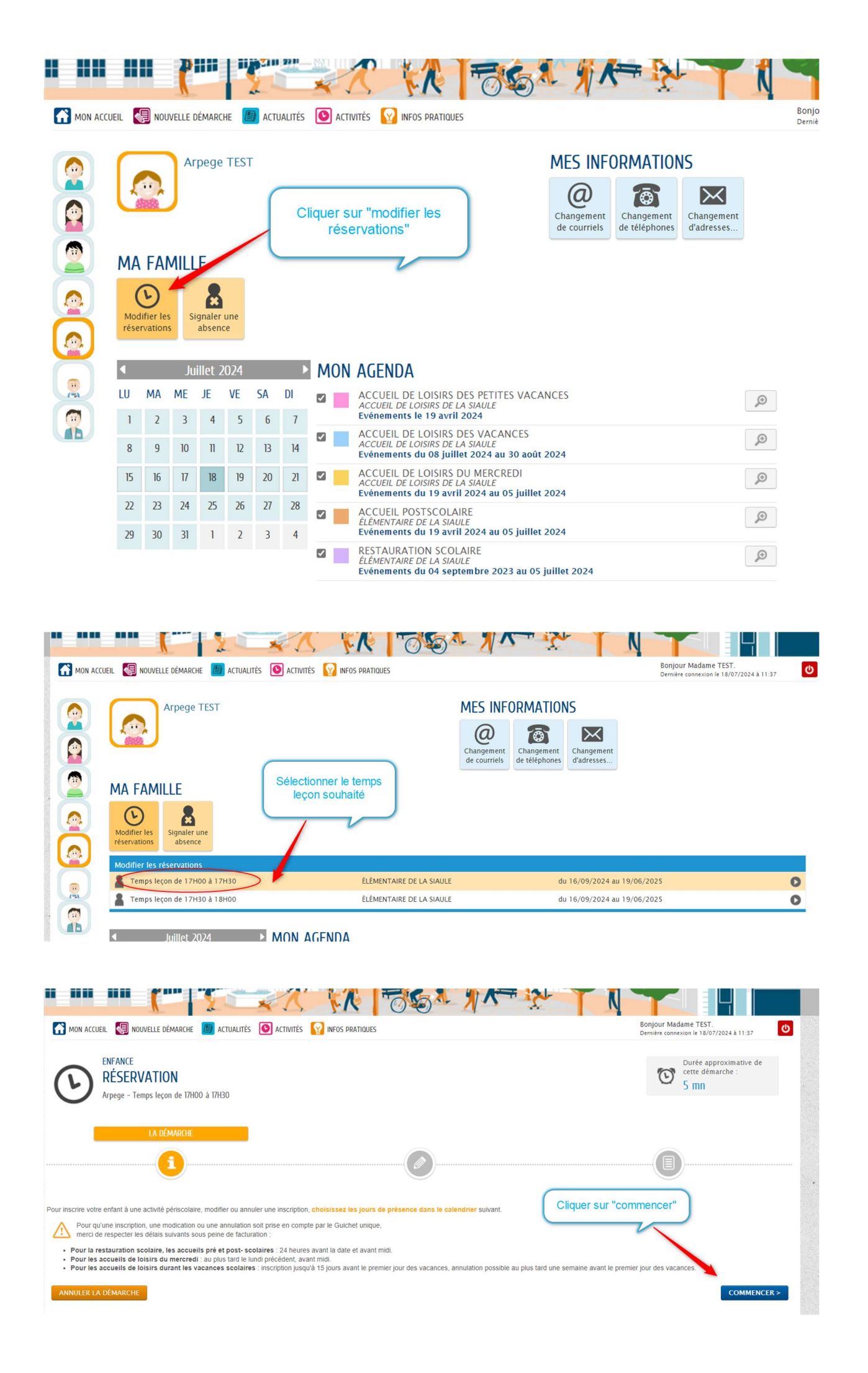

Pour réserver pour l'année scolaire les jours de semaine souhaités (choix du lundi et/ou mardi et/ou jeudi) :

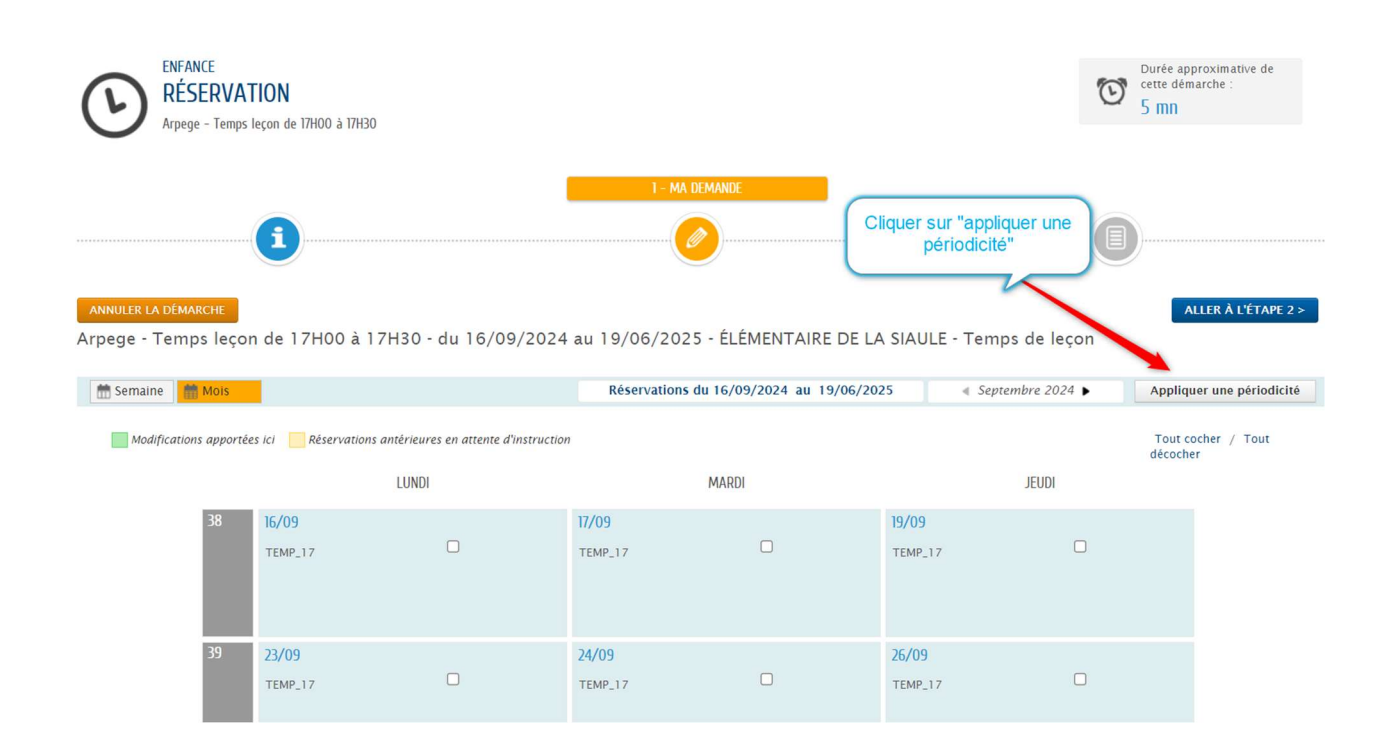

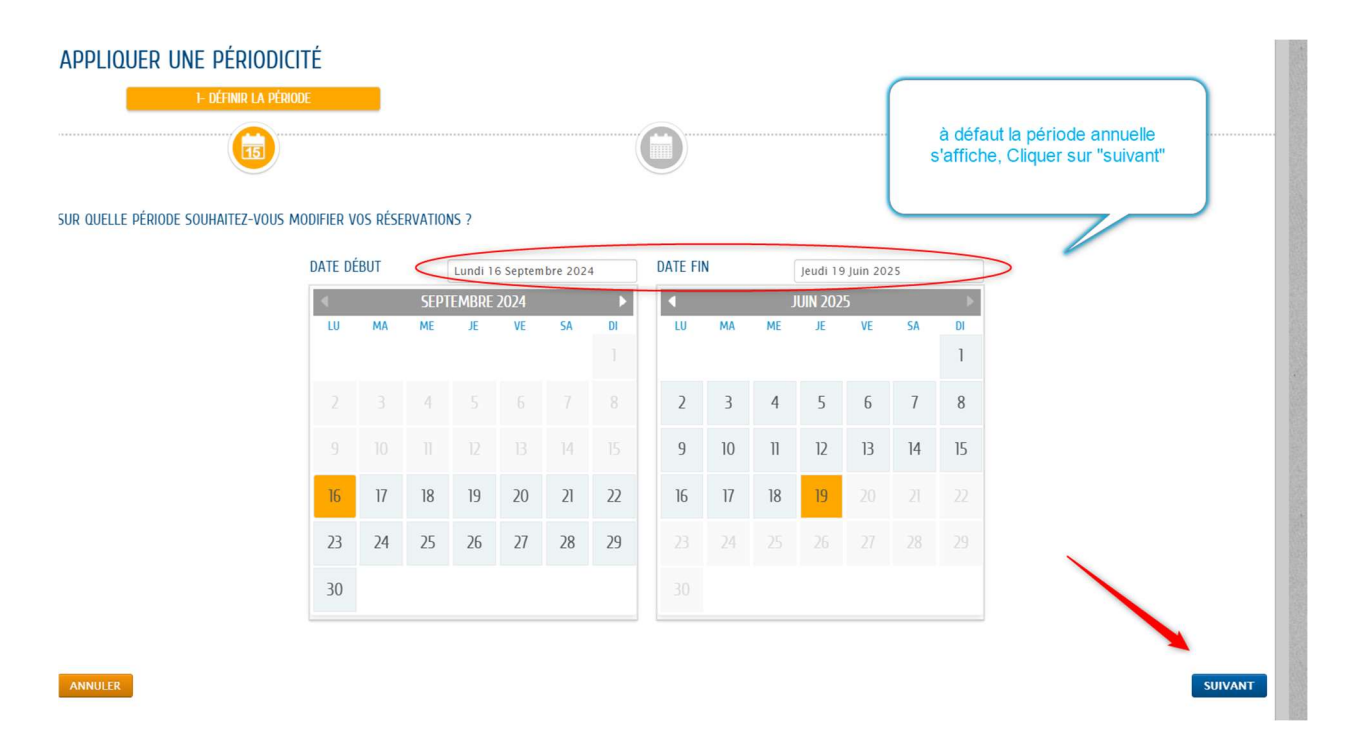

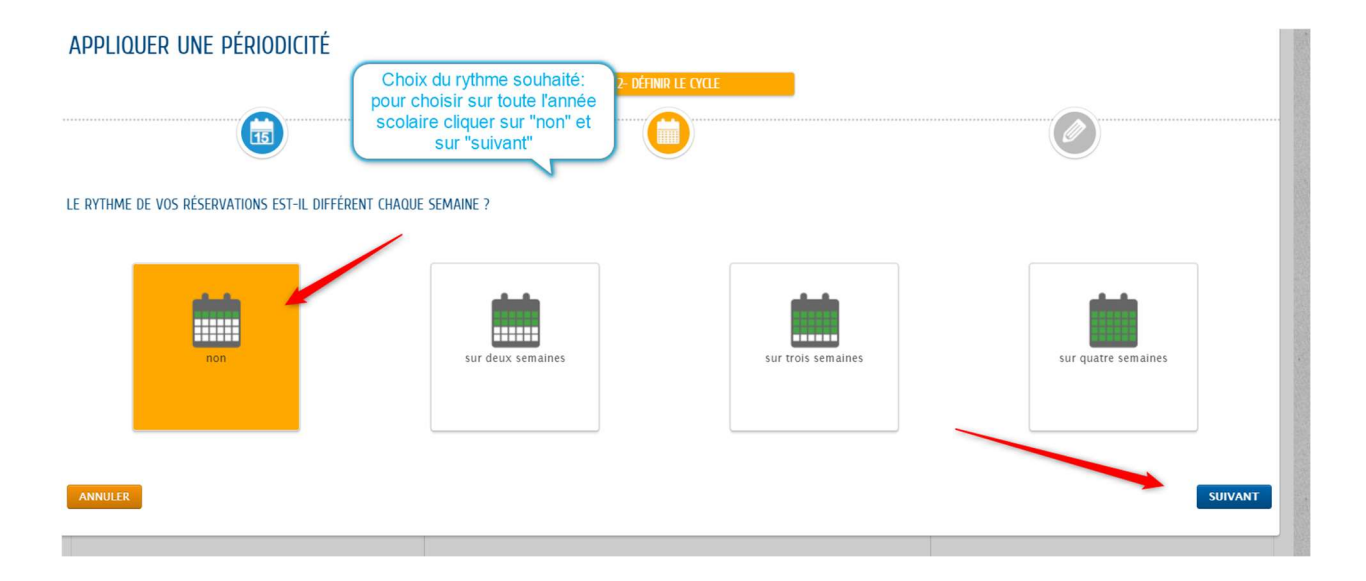

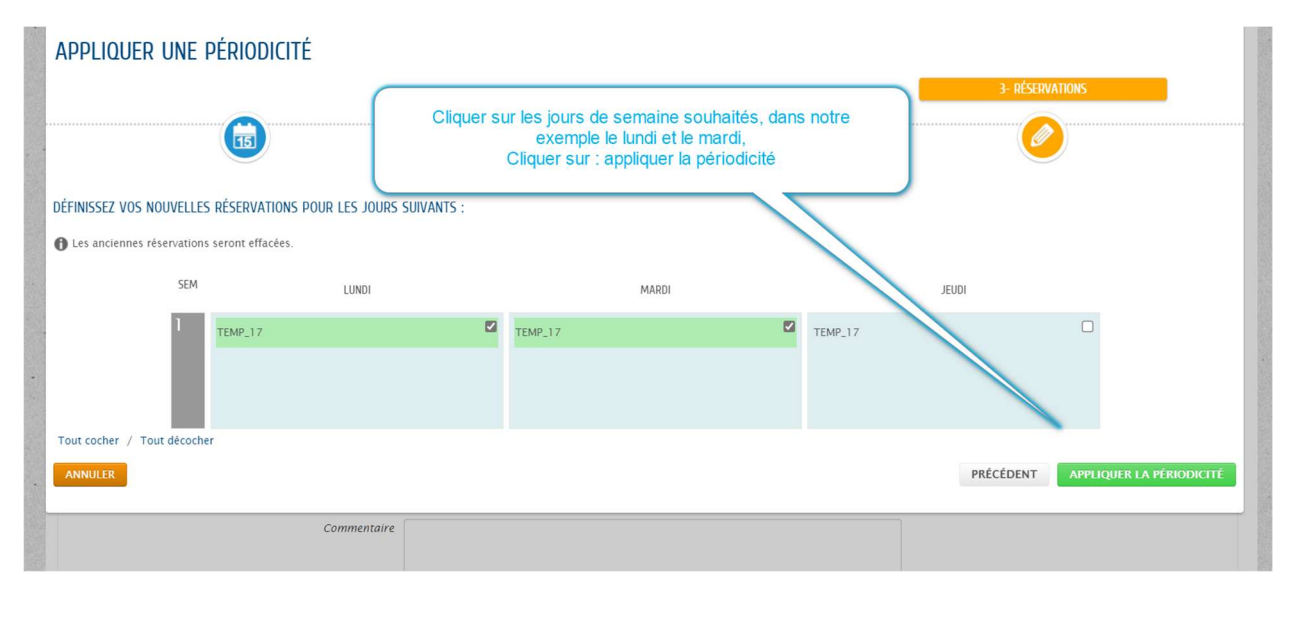

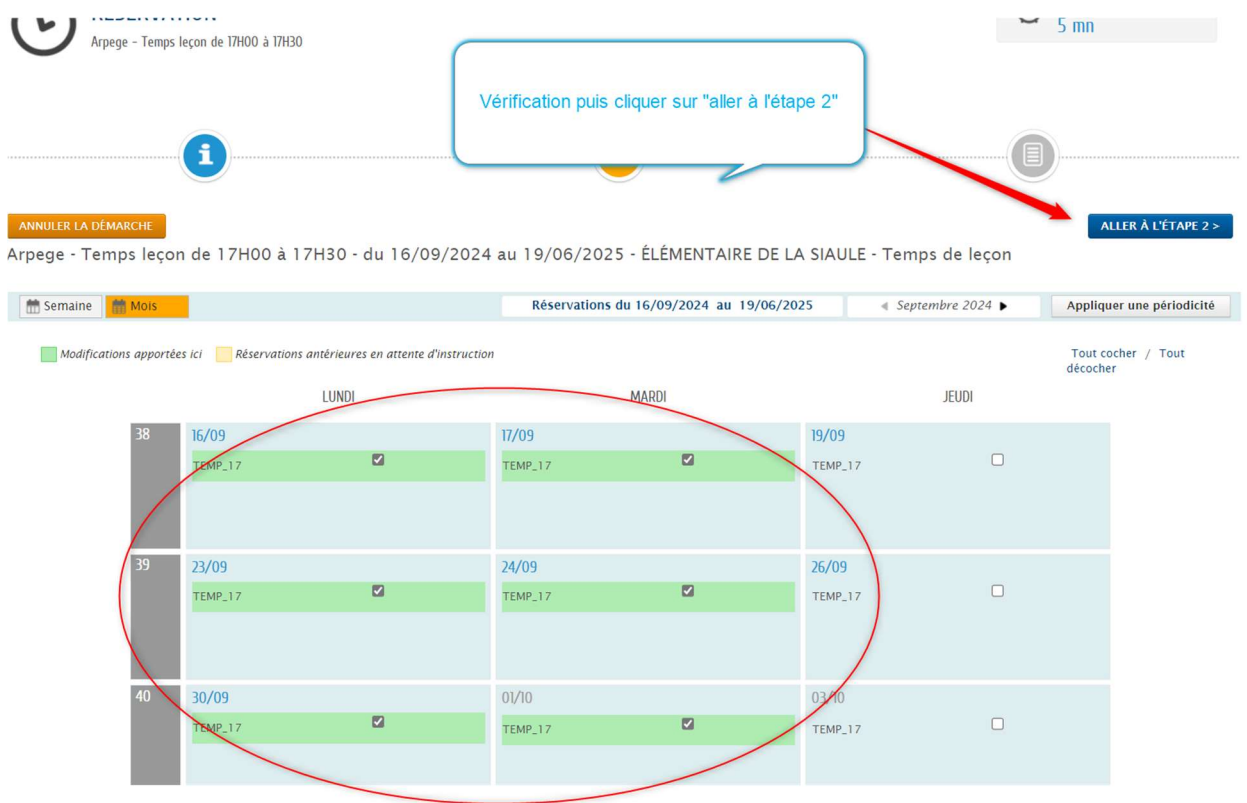

| /2024 mardi 17/09/2024<br>7 TEMP_17<br>/2024 mardi 15/10/2024<br>7 TEMP_17<br>/2024 lundi 02/12/2024<br>7 TEMP_17                                                   | Vérifi<br>résel<br>Arpeg - Te<br>ELEMENTAI<br>Iundi 23/09/2024<br>TEMP_17<br>Iundi 04/11/2024<br>TEMP_17<br>mardi 03/12/2024<br>TEMP_17 | mardi 05/11/2024<br>TEMP_17                                                                                                    | mble des dates<br>er sur "Valider"<br>TION<br>17H30 - du 16/09/2024<br>ss de leçon<br>lundi 30/09/2024<br>TEMP_17<br>mardi 12/11/2024<br>TEMP_17 | a au 19/06/2025 -<br>mardi 01/10/2024<br>TEMP_17<br>lundi 18/11/2024<br>TEMP_17 | Lundi 07/10/2024<br>TEMP_17<br>mardi 19/11/2024<br>TEMP_17                                                                                                    | NUR À L'ÉTAPE 1<br>mardi 08/10/2024<br>TEMP_17            |
|----------------------------------------------------------------------------------------------------|----------------------------------------------------------------------------------------------------|----------------------------------------------------------------------------------------------------|----------------------------------------------------------------------------------------------------|---------------------------------------------------------------------------------|----------------------------------------------------------------------------------------------------|-----------------------------------------------------------|
| <ul> <li>/2024 mardi 17/09/2024</li> <li>TEMP_17</li> <li>/2024 mardi 15/10/2024</li> <li>TEMP_17</li> <li>/2024 Iundi 02/12/2024</li> <li>TEMP_17</li> </ul>       | résel<br>Arpege - Te<br>ELÉMENTAI<br>lundi 23/09/2024<br>TEMP_17<br>lundi 04/11/2024<br>TEMP_17<br>mardi 03/12/2024<br>TEMP_17          | rvées, puis clique<br>RÉSERVA<br>emps leçon de 17H00 à<br>RE DE LA SIAULE - Temp<br>mardi 24/09/2024<br>TEMP_17<br>mardi 05/11/2024<br>TEMP_17<br>lundi 09/12/2024<br>TEMP_17 | er sur "valider"<br>ITION<br>17H30 - du 16/09/2024<br>ss de leçon<br>Iundi 30/09/2024<br>TEMP_17<br>mardi 12/11/2024<br>TEMP_17                  | au 19/06/2025 -<br>mardi 01/10/2024<br>TEMP_17<br>Jundi 18/11/2024<br>TEMP_17   | < RETC<br>lundi 07/10/2024<br>TEMP_17<br>mardi 19/11/2024<br>TEMP_17                                                                                                    | mardi 08/10/202<br>TEMP_17                                |
| /2024 mardi 17/09/2024<br>7 TEMP_17<br>/2024 mardi 15/10/2024<br>7 TEMP_17<br>/2024 lundi 02/12/2024<br>7 TEMP_17                                                   | Arpege - Te<br>ÉLÉMENTAI<br>Iundi 23/09/2024<br>TEMP_17<br>Iundi 04/11/2024<br>TEMP_17<br>mardi 03/12/2024<br>TEMP_17                   | RÉSERVA<br>emps leçon de 17H00 à<br>RE DE LA SIAULE - Temp<br>mardi 24/09/2024<br>TEMP_17<br>mardi 05/11/2024<br>TEMP_17<br>lundi 09/12/2024<br>TEMP_17                       | TTON<br>17H30 - du 16/09/2024<br>iss de leçon<br>Lundi 30/09/2024<br>TEMP_17<br>mardi 12/11/2024<br>TEMP_17                                      | au 19/06/2025 -<br>mardi 01/10/2024<br>TEMP_17<br>Jundi 18/11/2024<br>TEMP_17   | lundi 07/10/2024<br>TEMP_17<br>mardi 19/11/2024<br>TEMP_17                                                                                                    | mardi 08/10/202<br>TEMP_17<br>lundi 25/11/2024<br>TEMP_17 |
| <ul> <li>/2024 mardi 17/09/2024</li> <li>7 TEMP_17</li> <li>/2024 mardi 15/10/2024</li> <li>7 TEMP_17</li> <li>/2024 lundi 02/12/2024</li> <li>7 TEMP_17</li> </ul> | ELEMENTAI<br>Iundi 23/09/2024<br>TEMP_17<br>Iundi 04/11/2024<br>TEMP_17<br>mardi 03/12/2024<br>TEMP_17                                  | RE DE LA SIAULE - Temp<br>mardi 24/09/2024<br>TEMP_17<br>mardi 05/11/2024<br>TEMP_17<br>lundi 09/12/2024<br>TEMP_17                                                           | Iundi 30/09/2024<br>TEMP_17<br>mardi 12/11/2024<br>TEMP_17                                                                                       | mardi 01/10/2024<br>TEMP_17<br>lundi 18/11/2024<br>TEMP_17                      | lundi 07/10/2024<br>TEMP_17<br>mardi 19/11/2024<br>TEMP_17                                                                                                    | mardi 08/10/202<br>TEMP_17<br>lundi 25/11/2024<br>TEMP_17 |
| /2024 mardi 15/10/2024<br>7 TEMP_17<br>/2024 Iundi 02/12/2024<br>7 TEMP_17                                                                                          | TEMP_17<br>Iundi 04/11/2024<br>TEMP_17<br>mardi 03/12/2024<br>TEMP_17                                                                   | mardi 05/11/2024<br>TEMP_17<br>mardi 05/11/2024<br>TEMP_17                                                                                                    | TEMP_17<br>mardi 12/11/2024<br>TEMP_17                                                                                                    | Iundi 18/11/2024                                                                | TEMP_17<br>mardi 19/11/2024<br>TEMP_17                                                                                                    | TEMP_17                                                   |
| /2024 mardi 15/10/2024<br>7 TEMP_17<br>/2024 lundi 02/12/2024<br>7 TEMP_17                                                                                          | lundi 04/11/2024<br>TEMP_17<br>mardi 03/12/2024<br>TEMP_17                                                                              | mardi 05/11/2024<br>TEMP_17<br>lundi 09/12/2024<br>TEMP_17                                                                                                    | mardi 12/11/2024<br>TEMP_17                                                                                                    | lundi 18/11/2024<br>TEMP_17                                                     | mardi 19/11/2024<br>TEMP_17                                                                                                    | lundi 25/11/2024<br>TEMP_17                               |
| /2024 lundi 02/12/2024<br>7 TEMP_17                                                                                                    | mardi 03/12/2024<br>TEMP_17                                                                                                    | lundi 09/12/2024<br>TEMP_17                                                                                                    |                                                                                                    | 1000211                                                                         | 1000 211                                                                                                    | 1200211                                                   |
| /2024 lundi 02/12/2024<br>7 TEMP_17                                                                                                    | mardi 03/12/2024<br>TEMP_17                                                                                                    | lundi 09/12/2024<br>TEMP_17                                                                                                    |                                                                                                    |                                                                                 |                                                                                                    |                                                           |
|                                                                                                    |                                                                                                    |                                                                                                    |                                                                                                    |                                                                                 |                                                                                                    |                                                           |
|                                                                                                    |                                                                                                    |                                                                                                    |                                                                                                    |                                                                                 |                                                                                                    |                                                           |
|                                                                                                    |                                                                                                    | 1 2                                                                                                    | 3 4                                                                                                    |                                                                                 |                                                                                                    | Suiva                                                     |
|                                                                                                    |                                                                                                    | COMMEN                                                                                                    | TAIRE                                                                                                    |                                                                                 |                                                                                                    |                                                           |
| Con                                                                                                    | nmentaire                                                                                                    |                                                                                                    |                                                                                                    |                                                                                 |                                                                                                    |                                                           |
|                                                                                                    |                                                                                                    |                                                                                                    |                                                                                                    |                                                                                 |                                                                                                    |                                                           |
|                                                                                                    |                                                                                                    | TOSI                                                                                                    | \$ K= 1                                                                                                    |                                                                                 |                                                                                                    |                                                           |
| THE 📕 ACTUALITÉS 💽 ACTIV                                                                                                    | VITÉS 😧 INFOS PRATIQUES                                                                                                    | 5                                                                                                    |                                                                                                    |                                                                                 | Bonjour Madame T<br>Dernière connexion le                                                                                                    | EST.<br>18/07/2024 à 11:37                                |
| GISTRÉ VOTRE DEM                                                                                                    | MANDE                                                                                                    | La réserva                                                                                                    | ation est enregist                                                                                                    | rée                                                                             |                                                                                                    |                                                           |
|                                                                                                    |                                                                                                    |                                                                                                    |                                                                                                    |                                                                                 |                                                                                                    | کے<br>Traitée                                             |
| не                                                                                                    | JISTRÉ VOTRE DEM                                                                                                    | ACTUALITÉS O ACTIVITÉS O INFOS PRATIQUE                                                                                                    | ACTUALITÉS O ACTIVITÉS O INFOS PRATIQUES                                                                                                    | ACTUALITÉS O ACTIVITÉS O INFOS PRATIQUES                                        | CITALITÉS  ACTUALITÉS  ACTUALITÉS ACTUALITÉS  ACTUALITÉS ACTUALITÉS ACTUALITÉS ACTUALITÉS ACTUALITÉS ACTUALITÉS ACTUALITÉS ACTUALITÉS ACTUALITÉS ACTUALITÉS ACTUALITÉS ACTUALITÉS ACTUALITÉS ACTUALITÉS ACTUALITÉS ACTUALITÉS ACTUALITÉS ACTUALITÉS ACTUALITÉS ACTUALITÉS ACT |                                                           |

Visualisation de l'agenda de votre enfant :

-Retourner dans l'accueil de votre espace citoyens

-Cliquer sur l'enfant concerné

-Dans l'agenda les réservations apparaîtront

|   | MA<br>(<br>Moo<br>rése                                                                                                    | FAI<br>D<br>Infier les        | MILL<br>SI                  | E<br>gnaler<br>absen   |                          |             |     |              |                                                                                                    |  |  |  |  |  |  |
|---|----------------------------------------------------------------------------------------------------|-------------------------------|-----------------------------|------------------------|--------------------------|-------------|-----|--------------|----------------------------------------------------------------------------------------------------|--|--|--|--|--|--|
|   | •                                                                                                    |                               | 0ct                         | obre                   | 2024                     |             | •   | MON          | 10N AGENDA                                                                                                    |  |  |  |  |  |  |
|   | LU                                                                                                    | MA                            | ME                          | JE                     | VE                       | SA          | DI  |              | ACCUEIL DE LOISIRS DES PETITES VACANCES                                                                                                    |  |  |  |  |  |  |
| 0 | 30                                                                                                    | 1                             | 2                           | 3                      | 4                        | 5           | 6   |              | Evénements le 19 avril 2024                                                                                                    |  |  |  |  |  |  |
|   | 7                                                                                                    | 8                             | 9                           | 10                     | 11                       | 12          | В   |              | ACCUEIL DE LOISIRS DES VACANCES<br>ACCUEIL DE LOISIRS DE LA SIAULE<br>Evênements du 08 juillet 2024 au 30 août 2024                                                                                                    |  |  |  |  |  |  |
|   | 14                                                                                                    | 15                            | 16                          | 17                     | 18                       | 19          | 20  |              | ACCUEIL DE LOISIRS DU MERCREDI<br>ACCUEIL DE LOISIRS DE LA SIAULE<br>Evénements du 19 avril 2024 au os juillet 2024                                                                                                    |  |  |  |  |  |  |
|   | 21                                                                                                    | 22                            | 23                          | 24                     | 25                       | 26          | 27  |              |                                                                                                    |  |  |  |  |  |  |
|   | 28                                                                                                    | 29                            | 30                          | 31                     | 1                        | 2           | 3   |              | Evénements du 19 avril 2024 au 05 juillet 2024                                                                                                    |  |  |  |  |  |  |
|   | RESTAURATION SCOLARE     RELAVENTARE CA SAULE     RELAVENTARE CA SAULE     REPAIR IGO 14 SAULE     REPAIR IGO 14 |                               |                             |                        |                          |             |     |              | RESTAURATION SCOLARE<br>LEVENTARE CU SAULE<br>Evinements du 04 Septembre 2023 au 05 juillet 2024<br>Pemps leçan de 17H00 à 17H30<br>LEVENTARE CU SAULE                                                                                                    |  |  |  |  |  |  |
|   |                                                                                                    |                               |                             |                        |                          |             |     |              | Centerministration     Unit of September 2007 km is plan 2003       Temps Record PT17303     181400       Discrete Control Control Cont |  |  |  |  |  |  |
|   |                                                                                                    |                               |                             |                        |                          |             | /   |              | Semaine Jour                                                                                                    |  |  |  |  |  |  |
|   | •                                                                                                    | 30 SE                         | PTEM                        | BRE /                  | 06 0                     | стовр       |     | LUNDI<br>30  | MARON MERCREN JEUDI VENDREDI SAMEDN DIMANCHE<br>01 02 03 04 05 06                                                                                                    |  |  |  |  |  |  |
|   | Terr<br>ÉLÉ<br>du                                                                                                    | Ips leço<br>MENTAL            | n de 1<br>RE DE L           | 7H00<br>LA SIA         | 17H3<br>ULE<br>au 19     | )<br>juin 2 | 25  | TEMP<br>Résa | 1,17- O TEMP,17-<br>Résa                                                                                                    |  |  |  |  |  |  |
|   | Tem<br>ÉLÉ<br>du                                                                                                    | ips leço<br>MENTAI<br>16 sept | n de 13<br>RE DE l<br>embre | 7H30<br>LA SIA<br>2024 | à 18H0<br>ULE<br>1 au 19 | 0<br>juin 2 | 025 | -            |                                                                                                    |  |  |  |  |  |  |

## 2-ème étape : réservation obligatoire à l'activité Postscolaire

-Si votre enfant fréquente uniquement le temps leçon (pas d'accueil du soir), il conviendra de réserver dans notre exemple les lundi et mardi avec le curseur positionné de 16h30 à 17h30.

-Si votre enfant reste aussi à l'accueil du soir les lundi et mardi jusqu'à 18h30, il conviendra de réserver dans notre exemple les lundi et mardi avec le curseur positionné de 16h30 à 18h30.

-Si votre enfant reste aussi à l'accueil du soir tous les soirs de la semaine jusqu'à 18h30, il conviendra de réserver dans cet exemple tous les jours de la semaine avec le curseur positionné de 16h30 à 18h30.